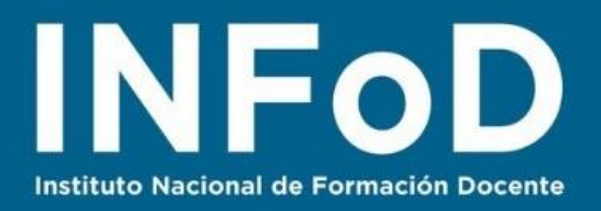

## TUTORIAL

## Edición de videos con

Powtoon

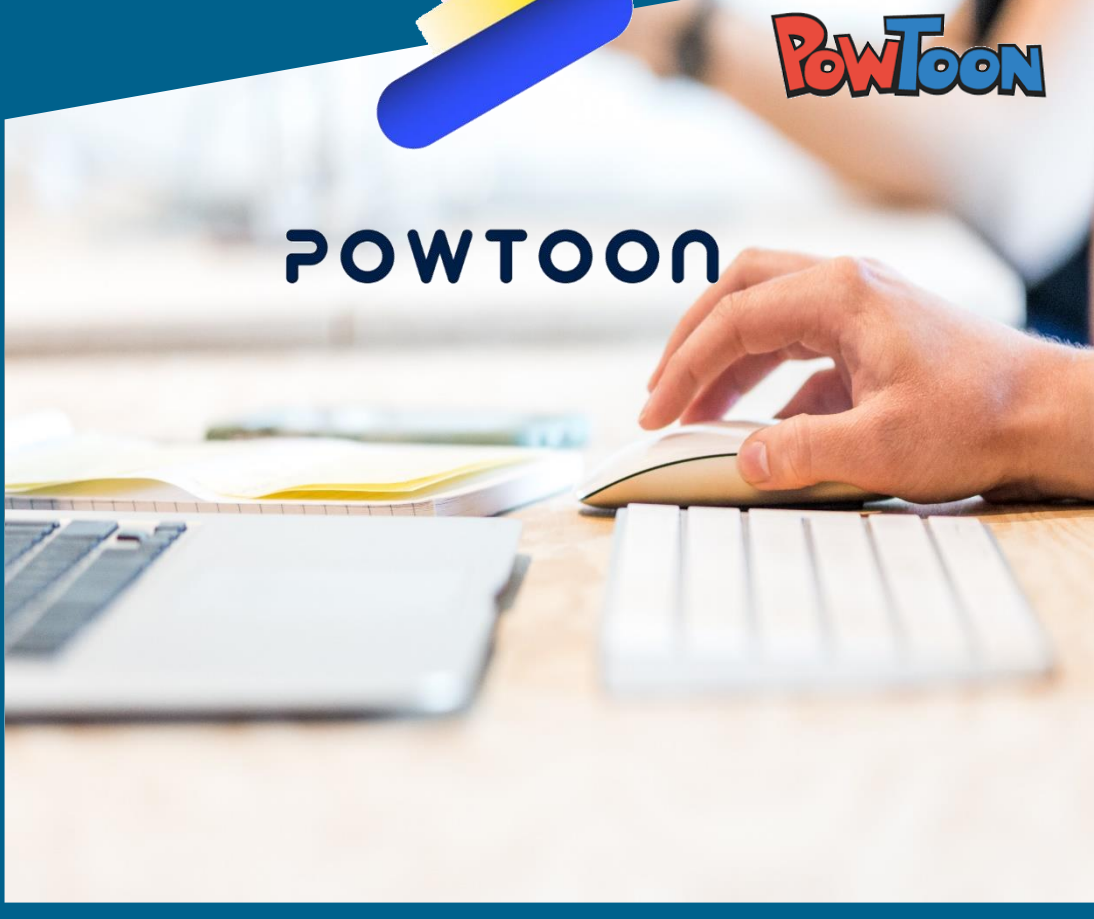

#### Contenido:

- ¿Cómo registrarse en Powtoon?
- ¿Cómo seleccionar plantillas de video?
- ¿Cómo editar una plantilla para agregar imágenes y sonidos?

Abril 2020

• ¿Cómo compartir nuestro video?

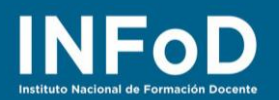

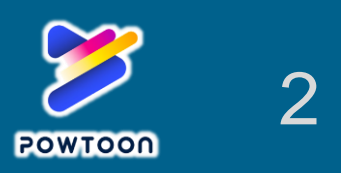

## ¿Qué es Powtoon?

**PowToon** es una plataforma que tiene como objetivo crear vídeos y presentaciones animadas reproduciendo una especie de caricatura de una persona hablando mostrando cuadros de diálogo con textos que el usuario haya escrito; en la actualidad se ha enriquecido agregando plantillas que no poseen caricaturas.

## ¿Cómo registrarse en Powtoon?

Para comenzar nos dirigimos hasta la página oficial de **PowToon:** <u>https://www.powtoon.com</u> y hacemos clic en "Regístrate Gratis"

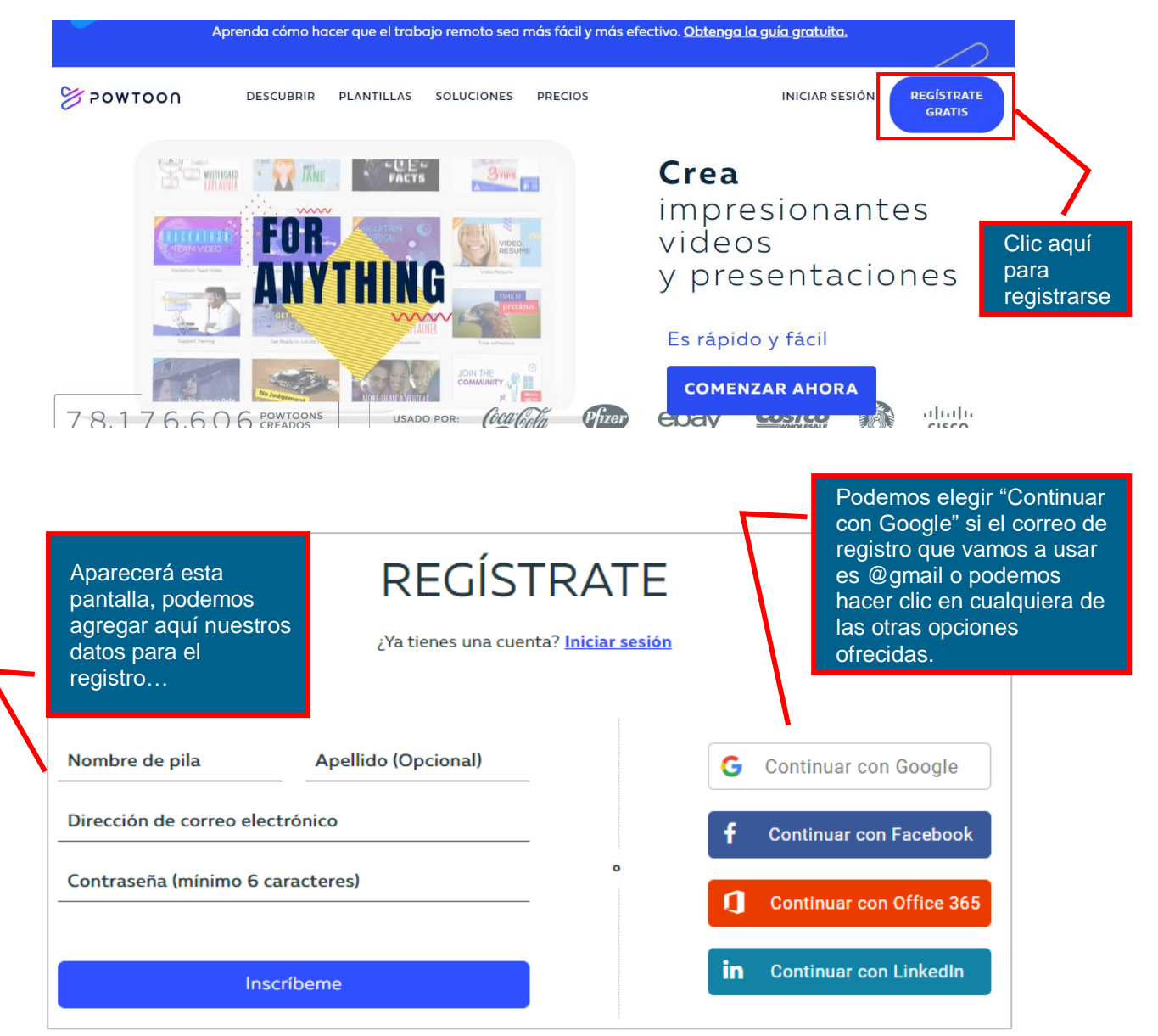

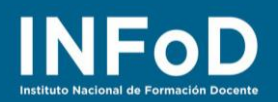

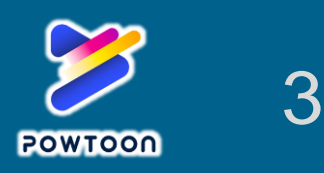

## ¿Cómo seleccionar plantillas de video?

Una vez que nos registramos Powtoon nos muestra esta pantalla, aquí podemos elegir una categoría o hacer clic en "Más Plantillas" para conocer qué más hay...

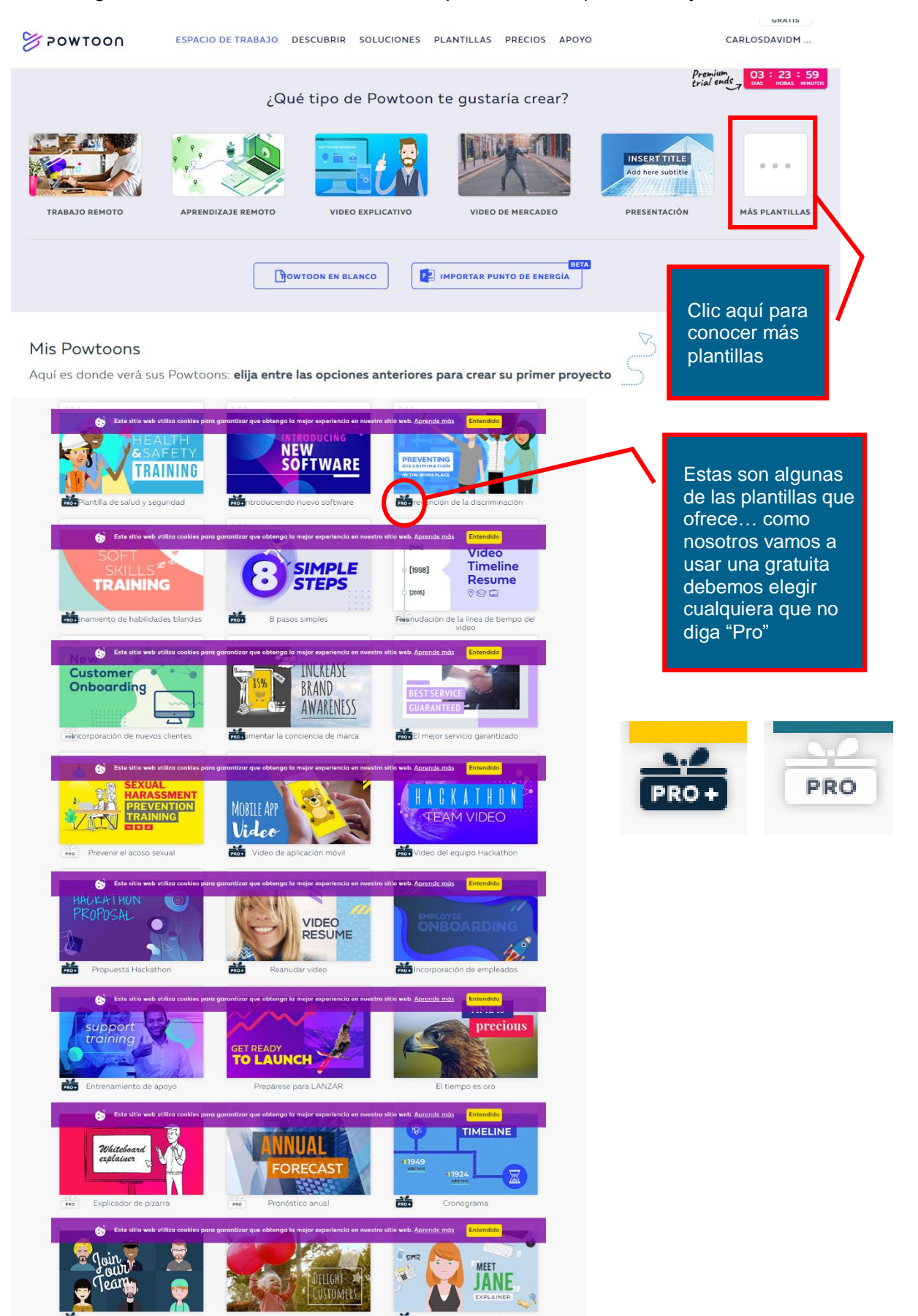

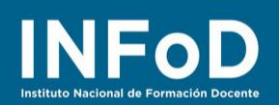

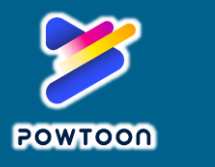

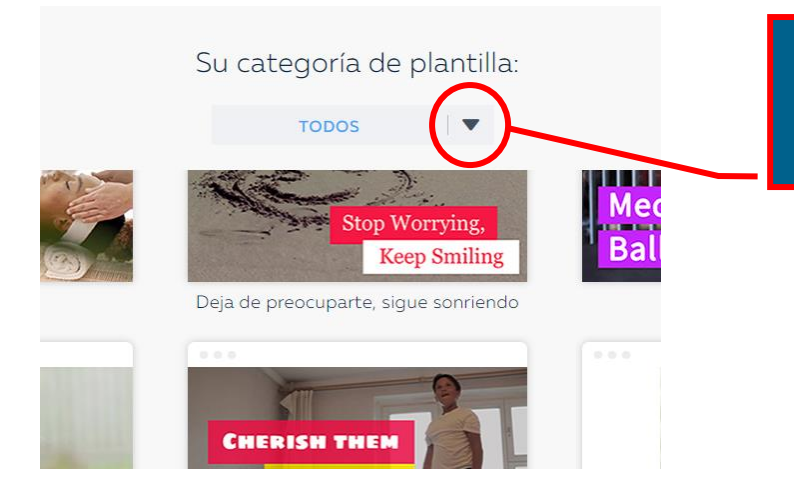

En la cabecera de la página tenemos disponible esta herramienta, hacemos clic aquí...

#### Su categoría de plantilla:

|                                                | Trabajo | Educación           | Personal                  |                                                  |
|------------------------------------------------|---------|---------------------|---------------------------|--------------------------------------------------|
|                                                |         |                     |                           |                                                  |
| • Todos                                        |         | Anuncios de video   | • Informes                |                                                  |
| • Trabajo remoto                               | , .     | Formación           | • Márketing de ventas     |                                                  |
| · HORA                                         |         | Videos explicativos | s · Pautas de la compañía |                                                  |
| · ESO                                          |         | Producto relaciona  | do · Conseios v listas    | l or                                             |
| <ul> <li>Comunicacione<br/>internas</li> </ul> | s ·     | Presentaciones      | • Plantillas en Español   | Y en menú desplegable<br>elegimos "Plantillas en |
| • Hackathon                                    |         |                     |                           | Español", hacemos clic aqu                       |

#### Su categoría de plantilla:

### PLANTILLAS EN ESPAÑOL

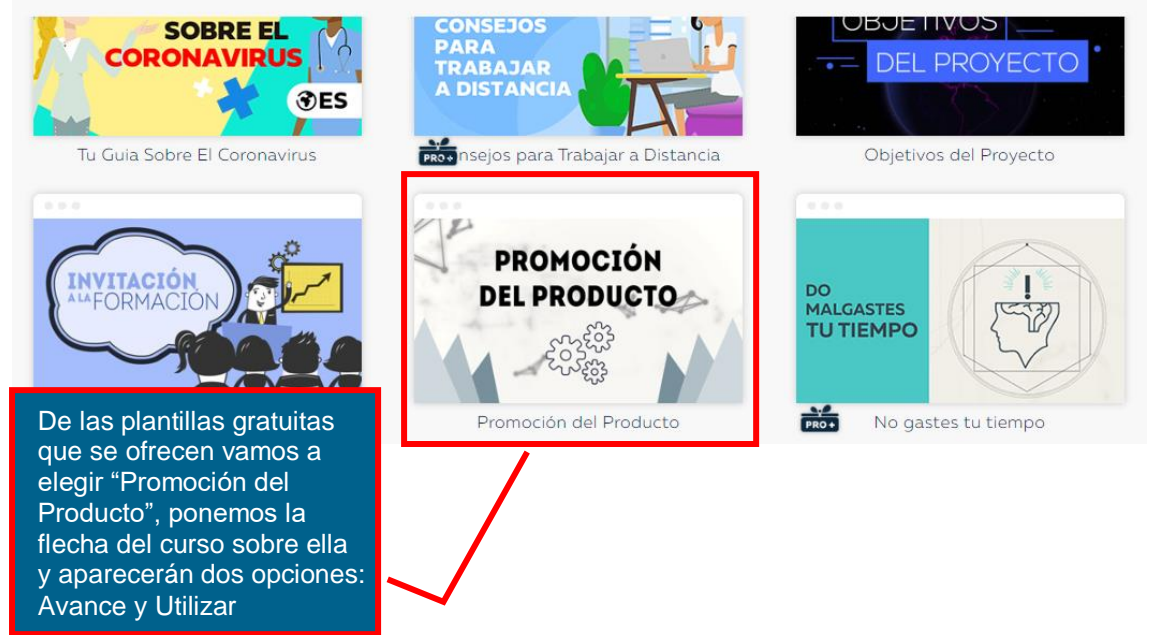

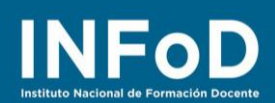

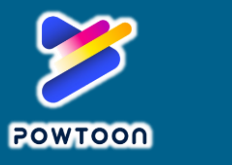

#### Su categoría de plantilla:

PLANTILLAS EN ESPAÑOL

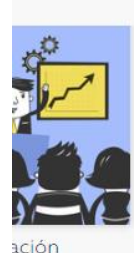

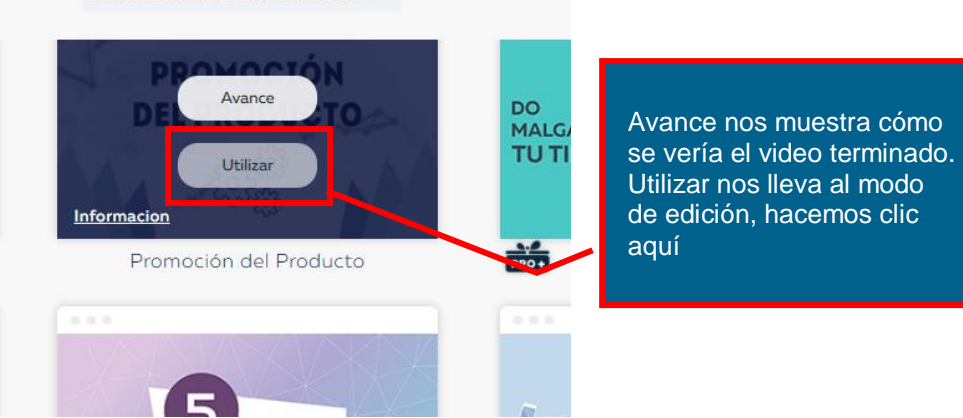

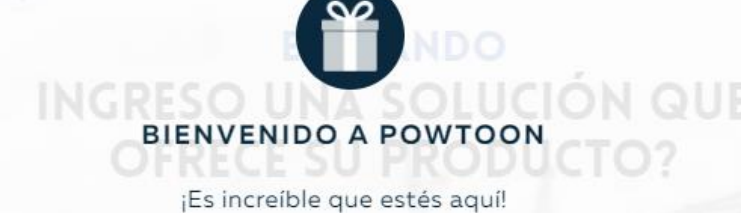

Acabamos de activar su pase introductorio de acceso completo para usar GRATIS todos los personajes y objetos premium de Powtoon. ¡Es nuestro regalo darle la bienvenida a la tribu Powtoon!

Aparecerá un mensaje de promoción, hacemos clic en "¡Vamos A Text (VAMOS A ) ciona

Así habremos llegado al tablero de edición... veamos cómo está formado

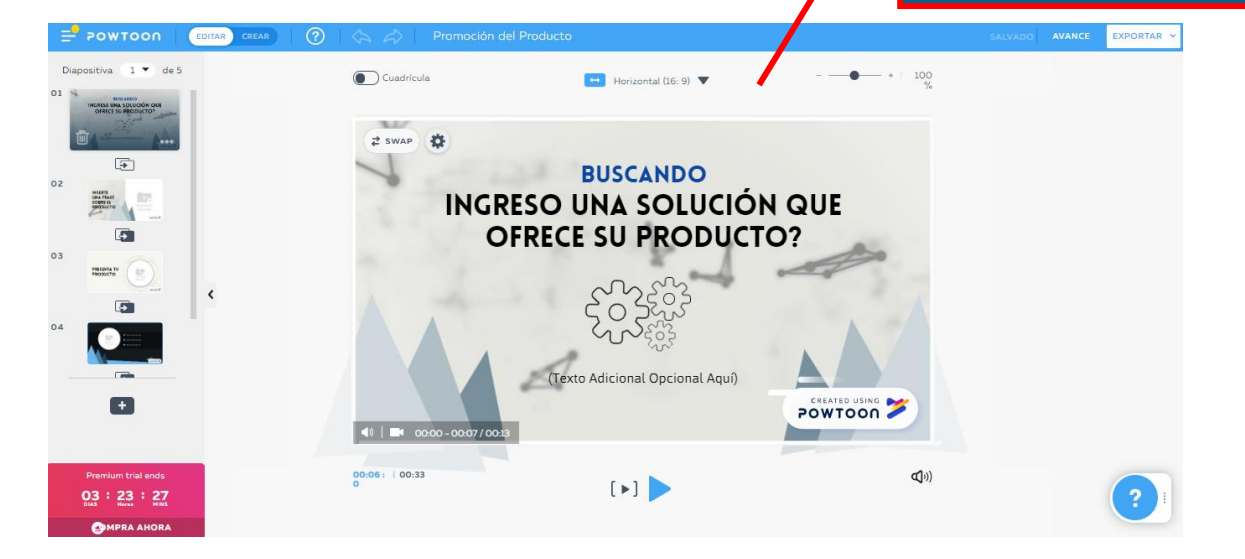

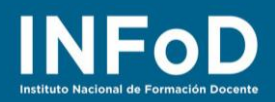

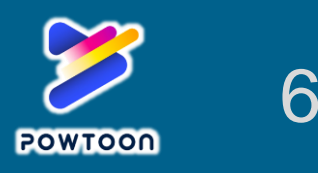

## ¿Cómo editar una plantilla para agregar imágenes y sonidos?

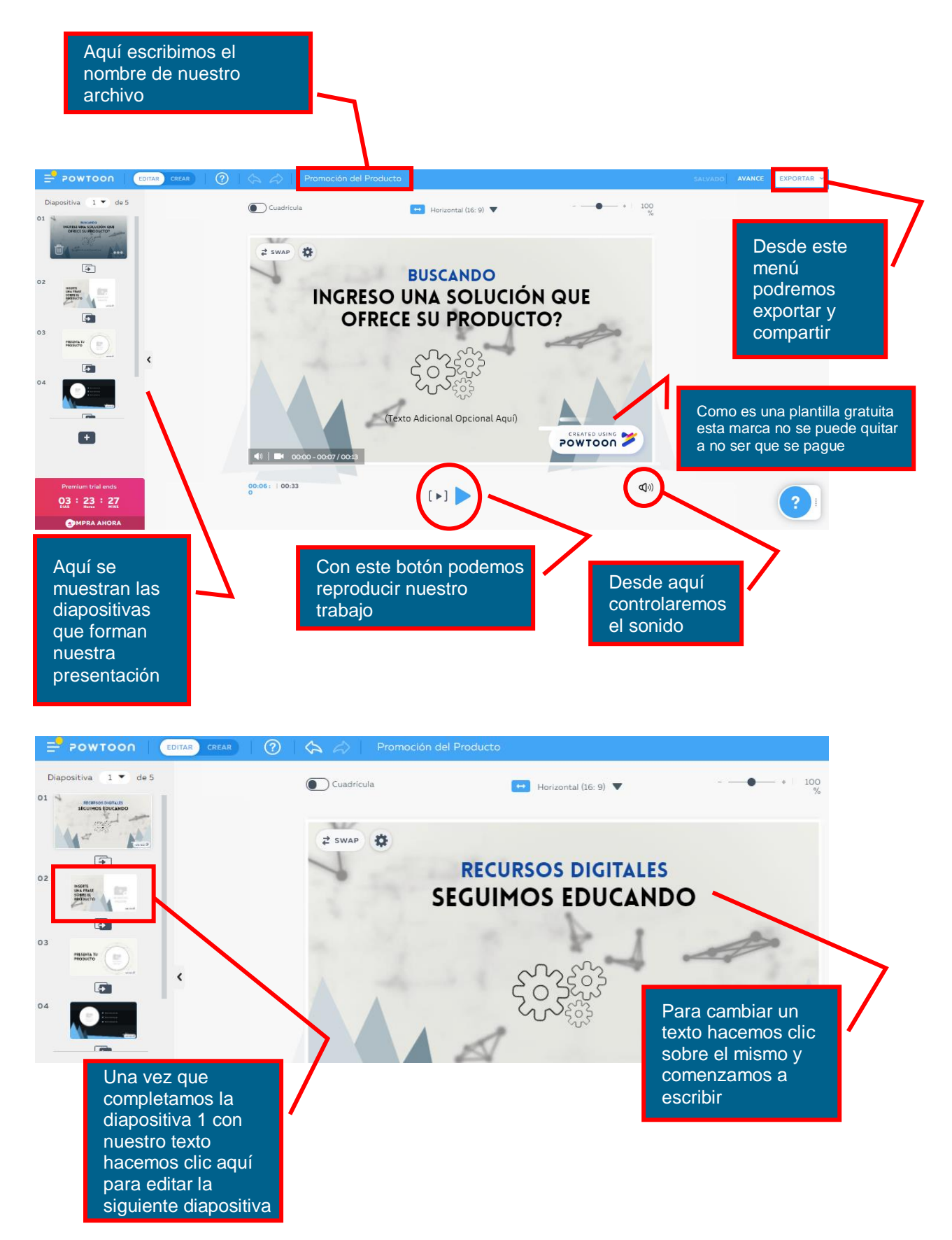

# 

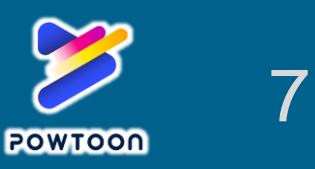

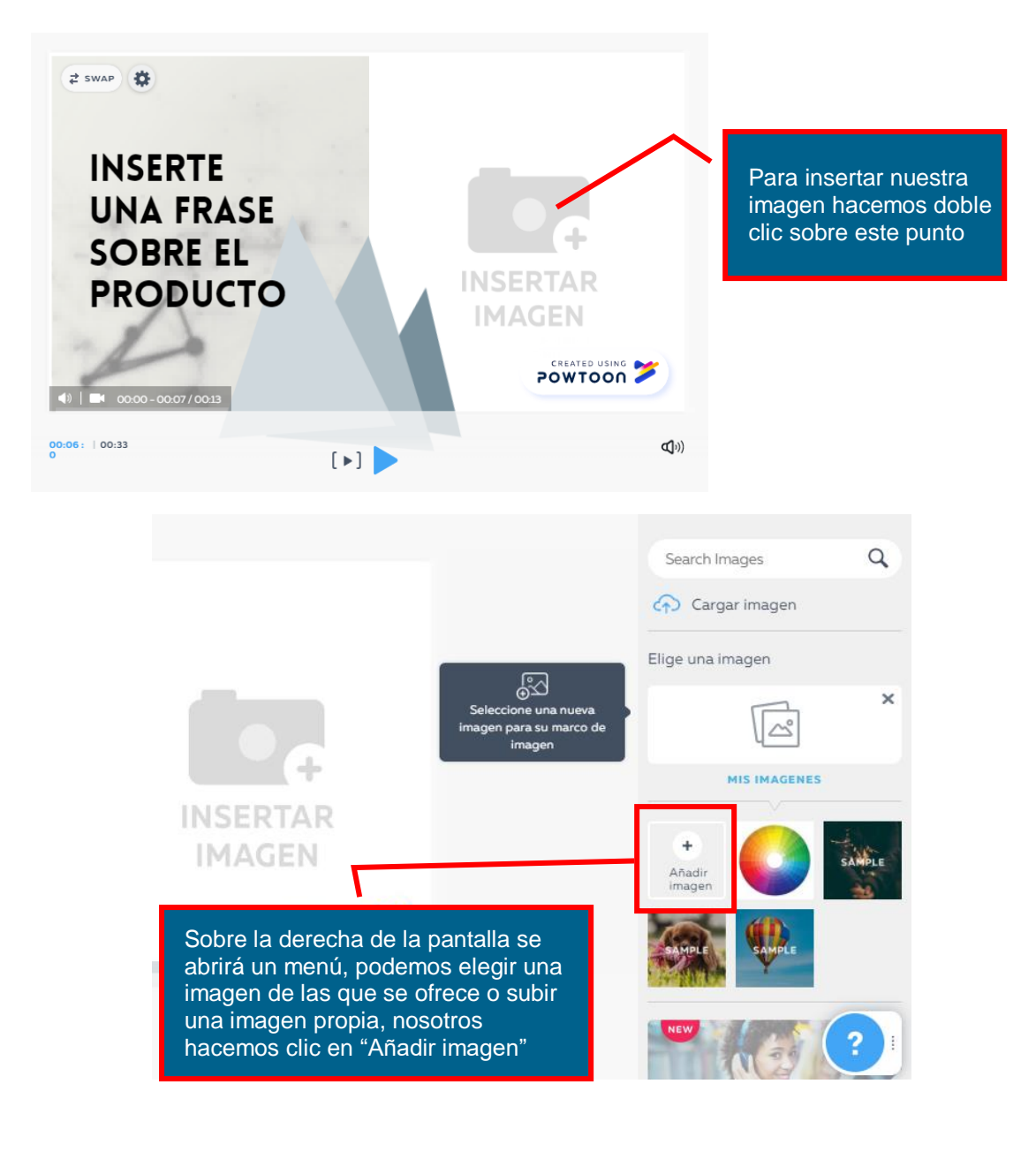

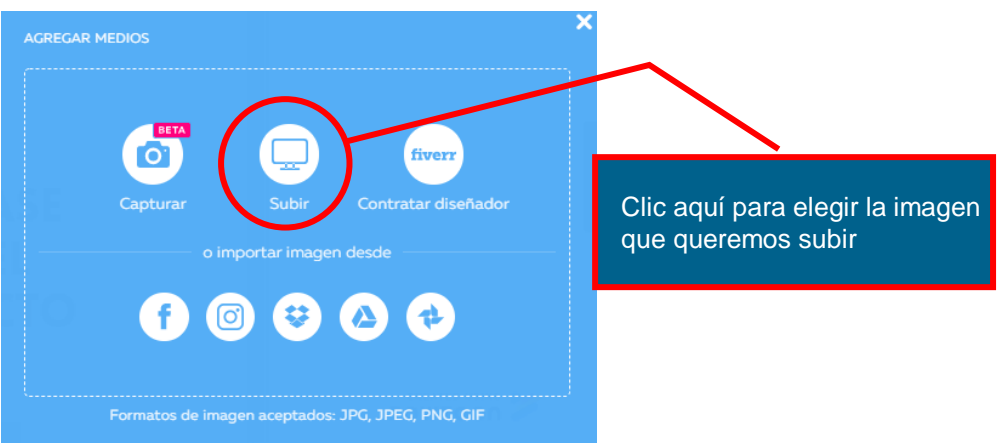

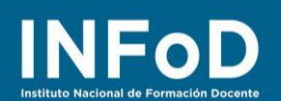

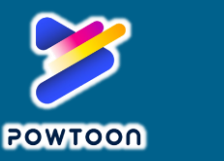

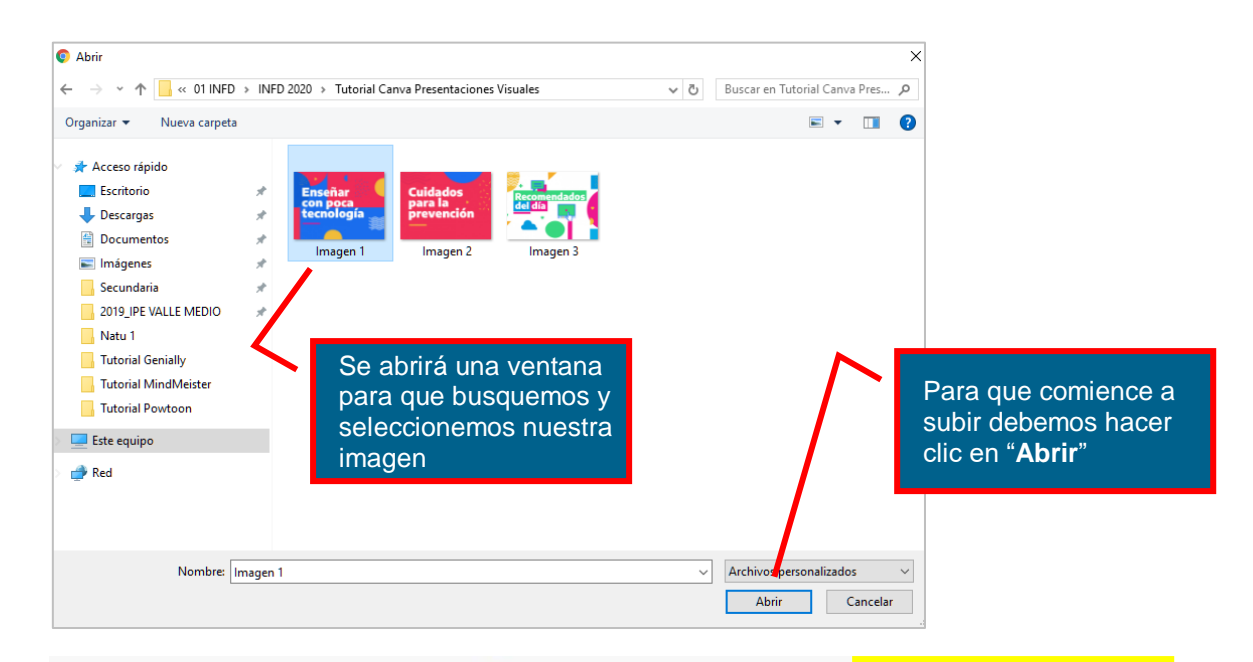

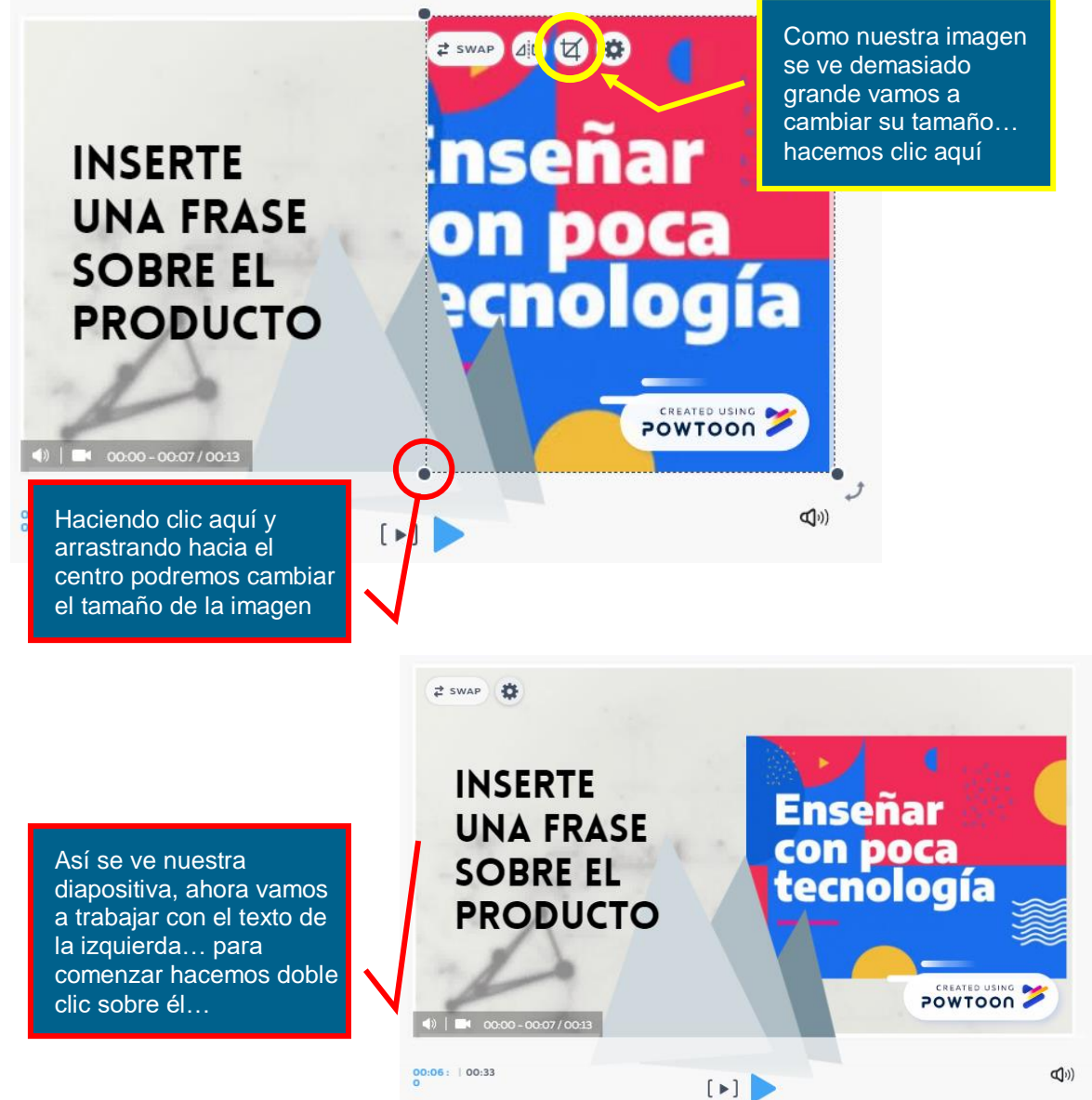

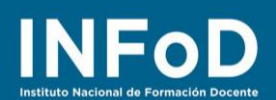

Al hacer doble clic sobre el texto se abrirá esta ventana, desde aquí podremos cambiar el tamaño de la fuente, el color, el tipo de letra y si así lo deseamos podemos agregar algún efecto

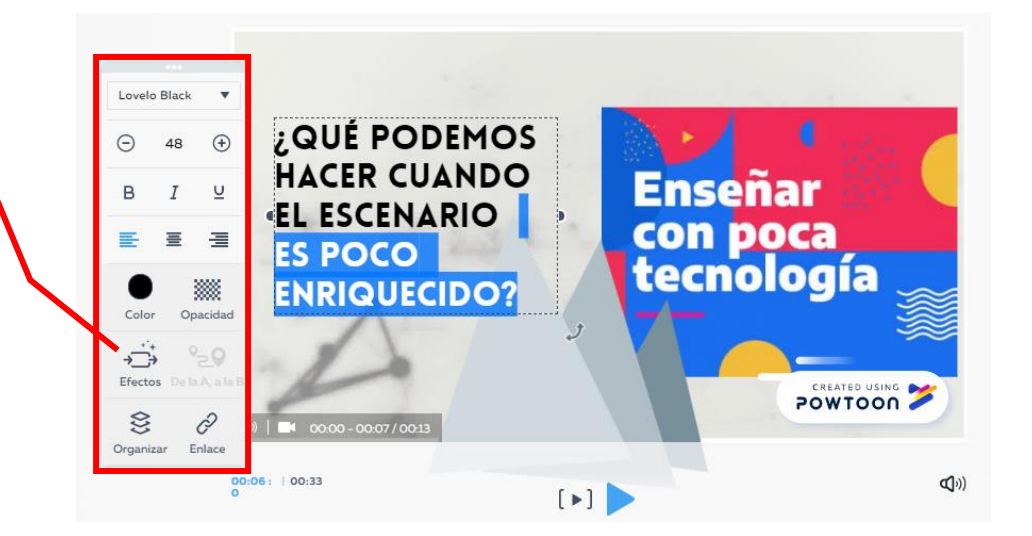

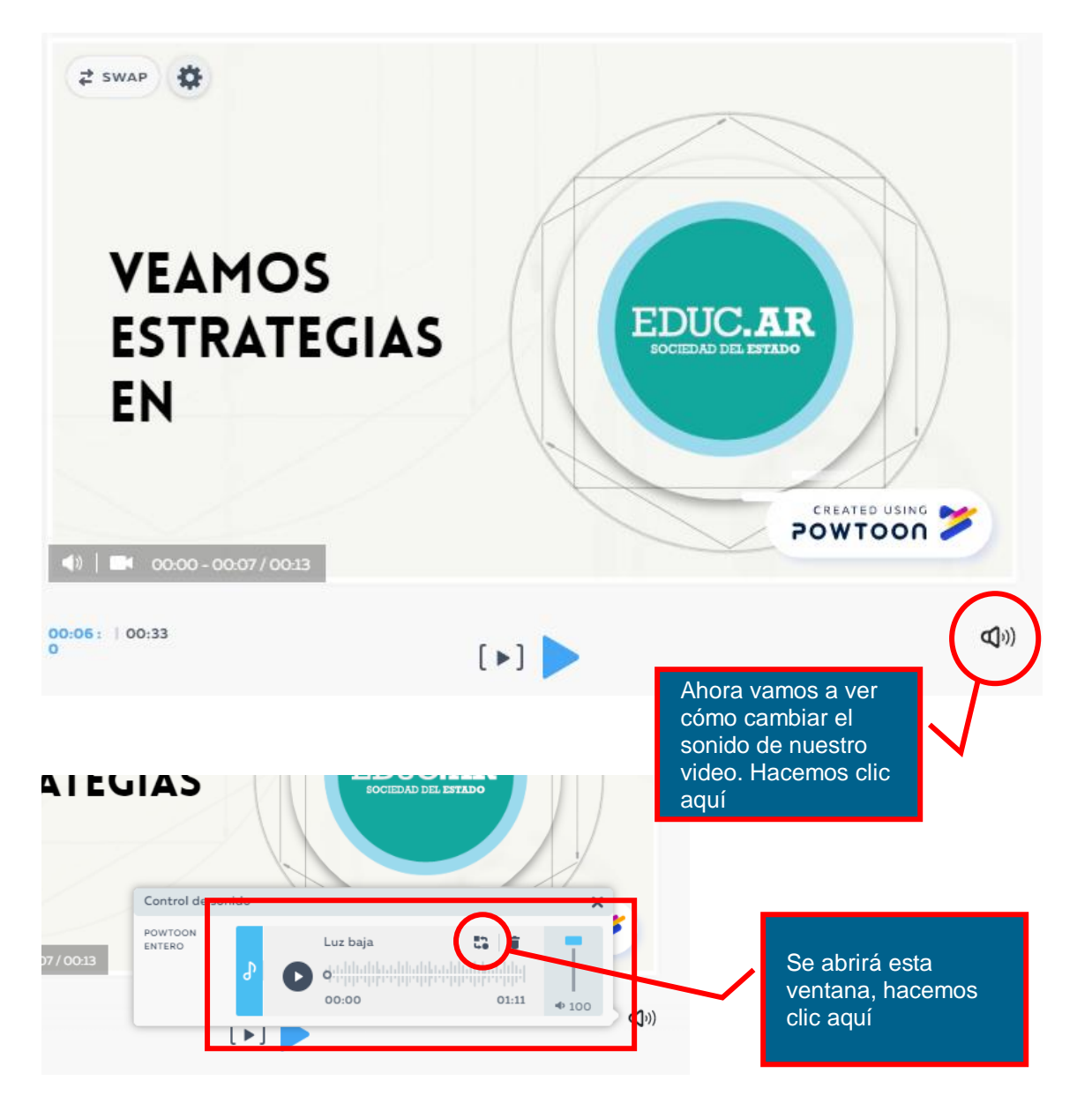

9

POWTOON

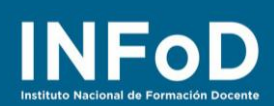

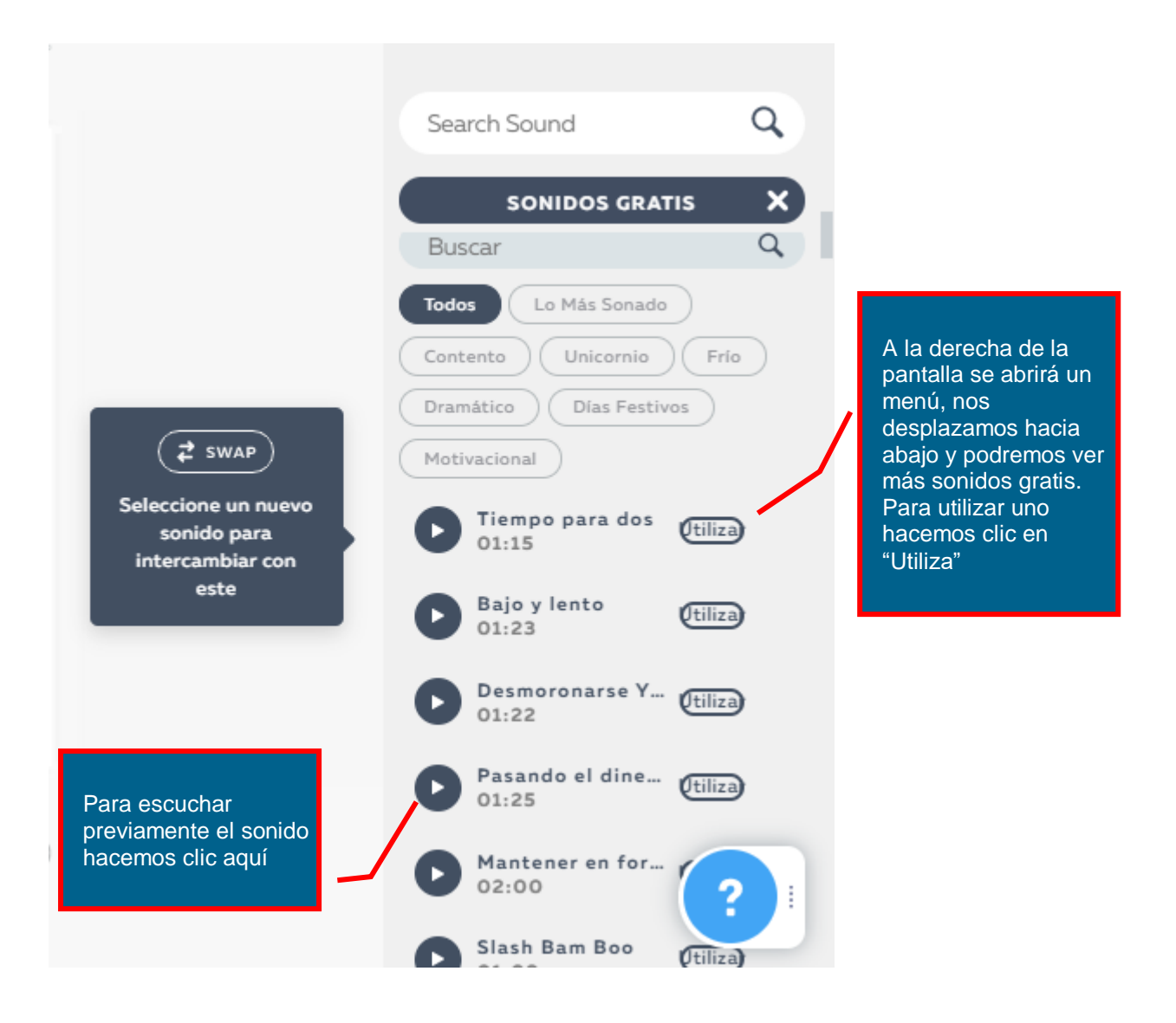

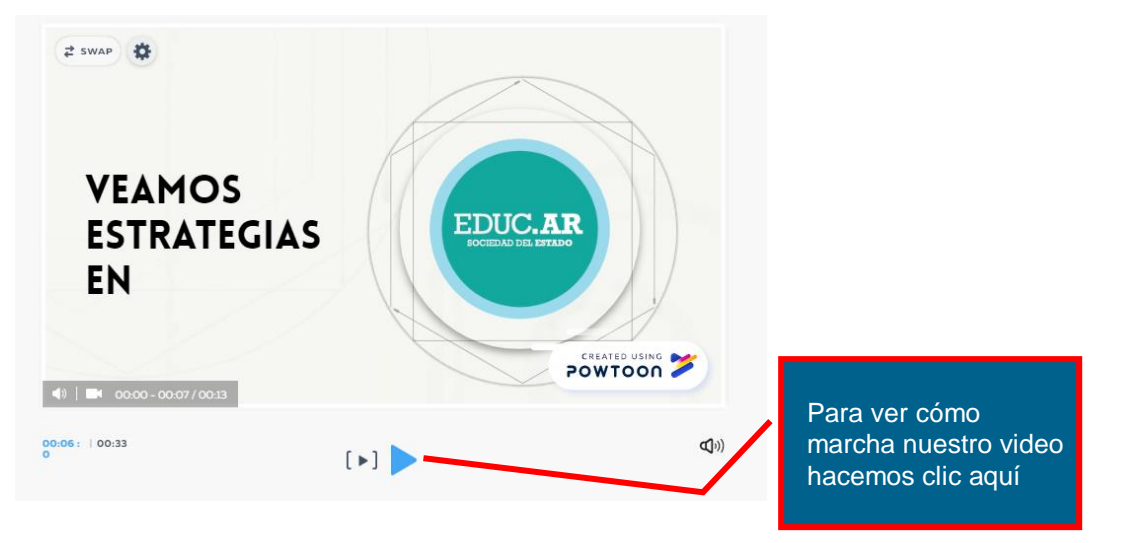

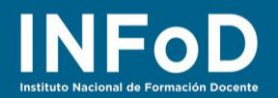

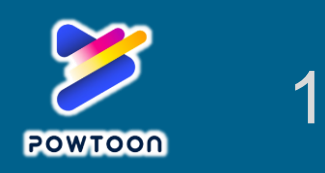

## ¿Cómo compartir nuestro video?

Recordemos que Powtoon tiene varias opciones en las que hay que pagar, lo que podemos hacer de forma gratuita es compartir el video enviando un enlace... para hacerlo comencemos por hacer clic en "**EXPORTAR**"

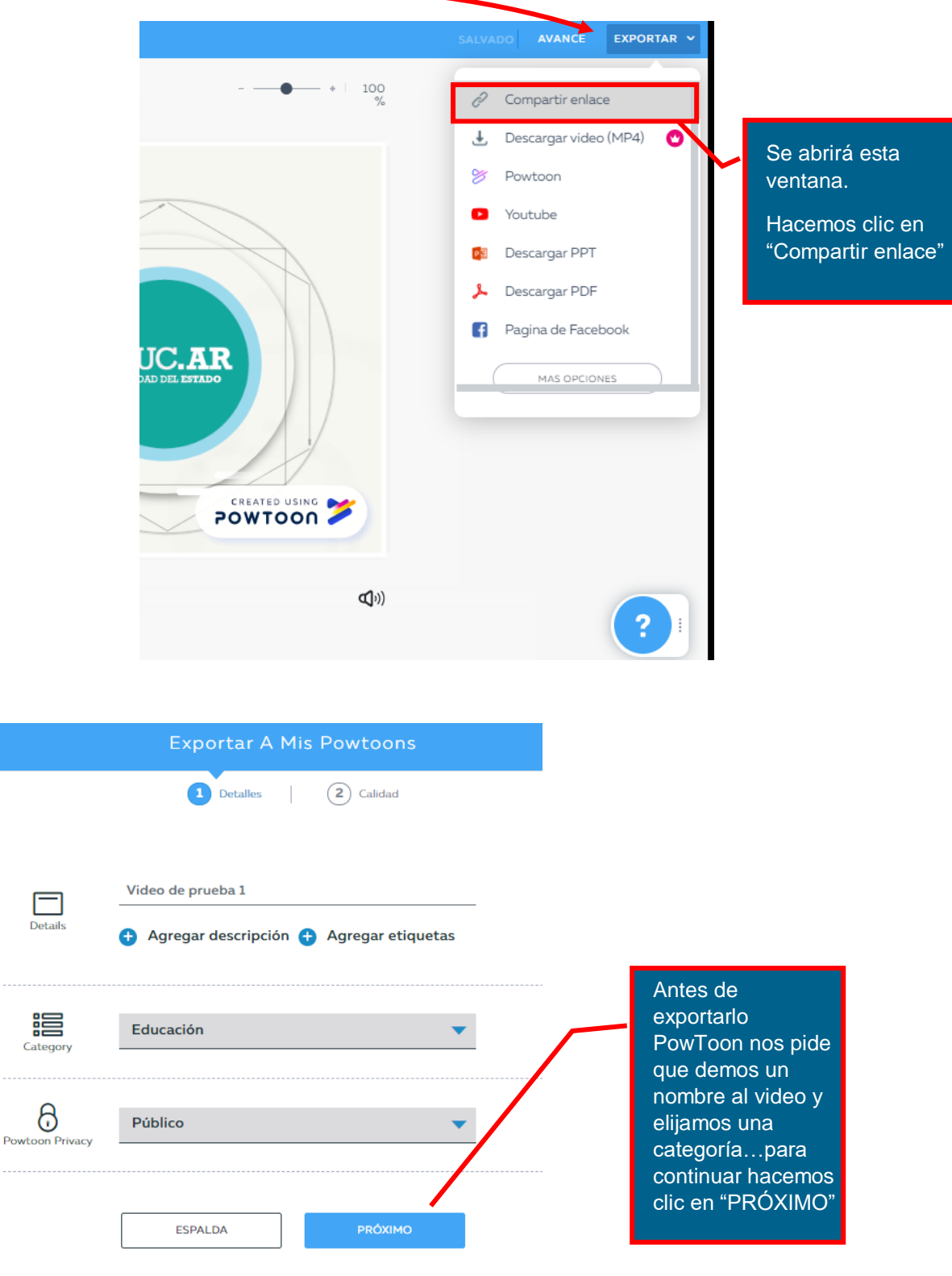

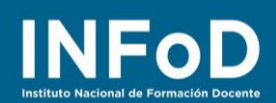

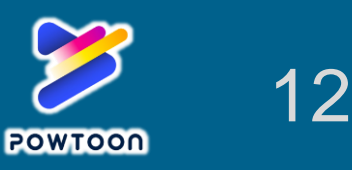

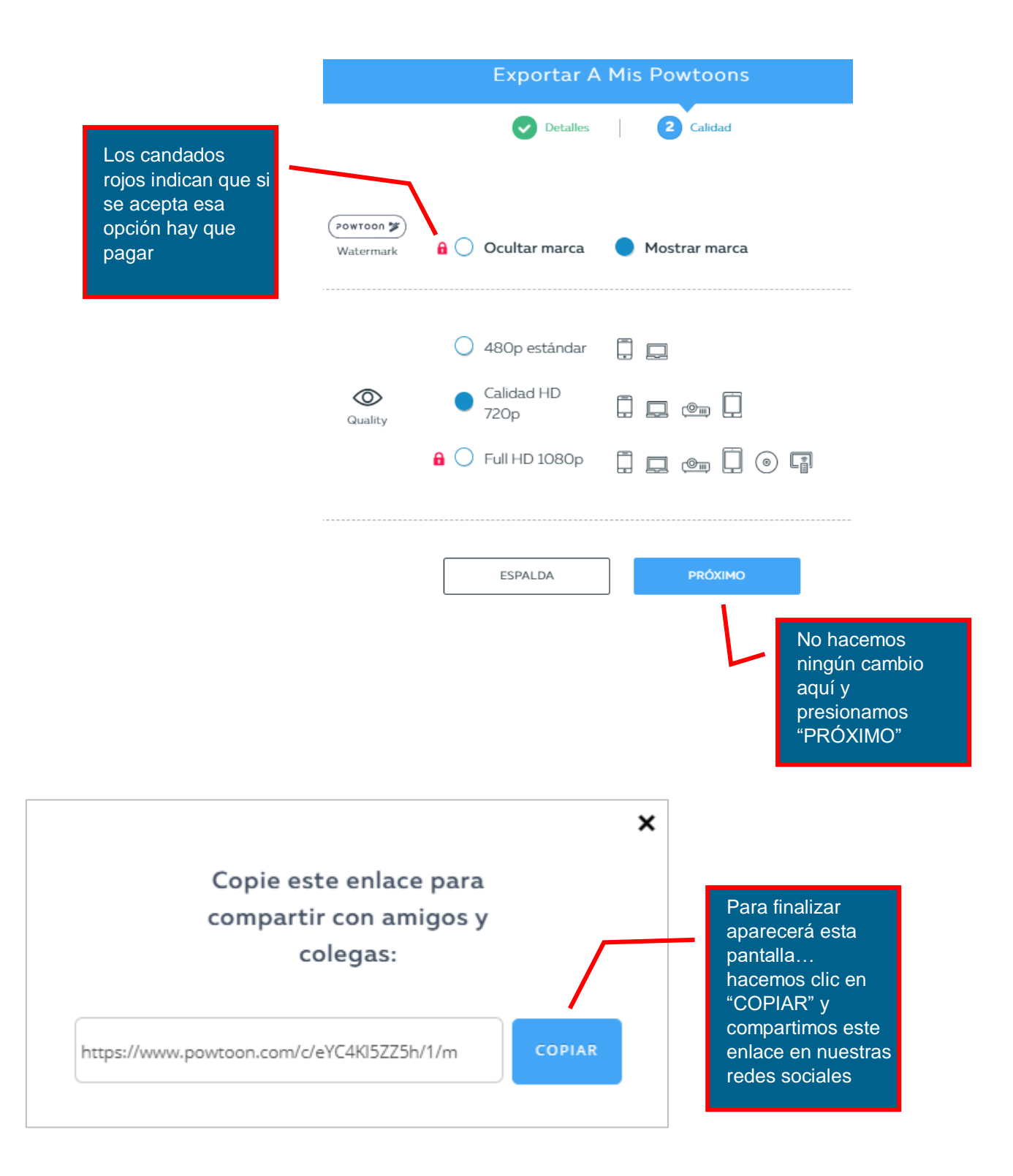